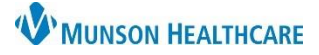

#### Experian eCare NEXT EDUCATION

Select Procedure(s)

Start Pa

Please s

Þ

Þ

Before creating a patient estimate, eligibility must be submitted. If a Historical Result alert is received, resubmit the eligibility from the coverage chevron to obtain a fresh result. If updates need to be made, make the changes in Cerner Revenue Cycle, then submit eligibility to ensure an accurate response. For more eligibility information, see eCare NEXT Response.pdf (munsonhealthcare.org).

#### Launching Procedure Selection

From the patient's eCare NEXT response:

- 1. Click the Estimate chevron
- 2. Click Launch to the access Select Procedure(s) window

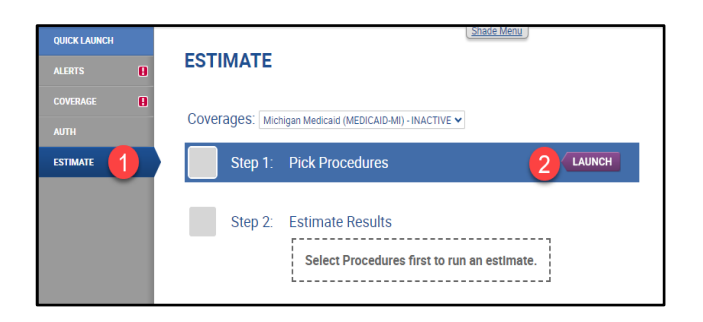

CLAIMS SEARCH

GENERIC PROCEDURES

SERIES/THERAPY VISIT

EASY SEARCH

| estima | te:                                                 |
|--------|-----------------------------------------------------|
| 1.     | Claims Search – used for an enhanced historical cla |

- database search variable pricing (IP stays, surgery, etc.)
- 2. Easy Search used for services that are in the charge master fixed pricing – most commonly used search function
- 3. Generic Procedures used to add a procedure code not found in the Charge Description Master (CDM) or historical claims search - the price must be known, and manager approval is needed
- 4. Series/Therapy Visit used for multiple/recurring visits

After selecting a procedure code search option, additional fields need completion. Fields with a red asterisk are required.

#### **Easy Search**

Easy Search is the most common and easiest way to search for procedure codes.

Easy Search:

- 1. Select CDM or BOTH from the drop-down menu
- 3. Click the hyperlinked Description to edit

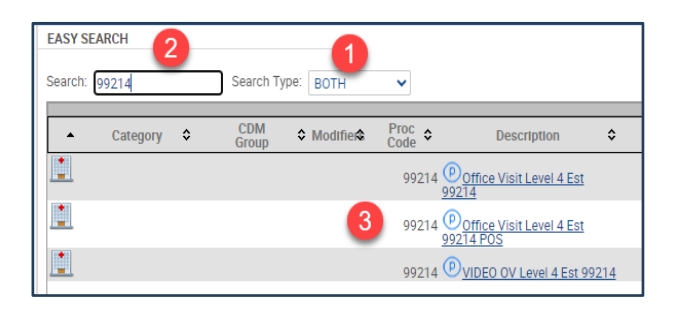

Edit Procedure(s):

- 4. Change the quantity if desired
- 5. Click OK

| Edit Proced | ure(s)                                            |                                           |        |
|-------------|---------------------------------------------------|-------------------------------------------|--------|
| Ouantity    | Description<br>Office Visit Level 4 Est 99214 POS | ProcedureCode ChargeMast<br>99214 7563033 | erCode |
| 4           |                                                   | 5 🔤                                       | Cancel |

There are four ways to select procedure(s) to include in the

- aim

- 2. Search for a procedure by code or description

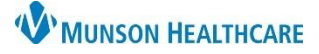

Experian eCare NEXT EDUCATION

Professional Details:

- 7. Select Physician
- 8. Select Physician Type
- 9. Select Place of Service
- 10. Click Add

| re(s)                |                         |
|----------------------|-------------------------|
| Professional Details |                         |
| Physician *          | KELLY CLARK Par Non Par |
| Specialty            | Select One 🗸            |
| Physician Type *     | РСР 🗸                   |
| Modifiers            |                         |
| Type Of Service      | Select One              |
| Place of Service *   | 11 - Office 🗸           |
| Physician Tax ID     |                         |
| Add 10               |                         |

The procedure will be added to the Selected Procedures List:

- 11. Click the X to remove procedures entered in error
- 12. Click I'm Done after all procedures have been selected

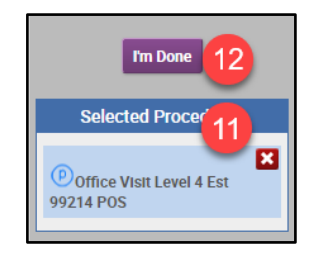

#### **Claims Search**

Claims Search is used for procedures with variable pricing and applies existing claims data to provide a historical claim price when a procedure or diagnosis is searched.

Claims Search:

- 1. Search for the CPT by description or code
- 2. Results will display codes with the number of claims or "hits" for each code
- 3. Select a code
- 4. Check Include POS Details
- 5. Check Include Modifier
- 6. Click Search

#### dure(s) CLAIMS SEARCH Patient Type Professional V # of Claim Search Results 10 V Search CPT/HCPC established pa (99214) (6847 hits) Established patient office or other outpatient visit with moderate level of decision making, if using time, 30 minutes or more (99213) (5248 hits) Established patient office or other outpatient visit with low level od decision making, if using time, 20 minutes or more (99215) (908 hits) Established patient office or other outpatient medical decision making, if using time, 40 minutes or more Additional Rest Include FR Resul (99212) (571 hits) Established patient office or other outpatient visit with straightforward 4 Include POS Deta medical decision making, if using time, 10 minutes or more Include Modifier (99211) (30 hits) Office or other outpatient visit for the evaluation and manager established patient that may not require presence of healthcare professiona Diagnosis (99396) (5 hits) Established patient periodic preventive medicine examination (40-64 Rendering Provider 6

Claim Search Results breaks down the claims by diagnosis and revenue codes that were found within historical claims data:

- 7. Hovering over a diagnosis will display a description
- Select a procedure code to continue If a user does not know the diagnosis code, best practice is to pick the top result

| Cla   | Im Search Results                                                                                                    |                      |           |                               |
|-------|----------------------------------------------------------------------------------------------------|----------------------|-----------|-------------------------------|
| Showi |                                                                                                    |                      |           |                               |
| #     | Description                                                                                                    | CPT/HCPC             | Diagnosis | Total                         |
| 124   | (99214) Established proto office or other outpatient visit<br>with moderate level of 9 ion making, if using time, 30<br>minutes or more      | 99214                | G4733 8   | 113.00                        |
| 61    | (99214) Established patient office or other outpatient visit<br>with moderate level of decision making, if using time, 30<br>minutes or more | G4733-OBSTR<br>99214 | N200      | (ADULT) (PEDIATRIC)<br>112.97 |
| 47    | (99214) Established patient office or other outpatient visit<br>with moderate level of decision making, if using time, 30<br>minutes or more | 99214                | C61       | 112.92                        |
| 34    | (99214) Established patient office or other outpatient visit<br>with moderate level of decision making, if using time, 30<br>minutes or more | 99214                | N401      | 112.95                        |

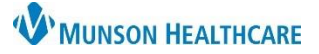

### Experian eCare NEXT EDUCATION

Breakdown of charge line items:

- 10. Enter Modifiers if needed
- 11. Select the Type of Service
- 12. Select Additional Info
  - a. Choose the Physician
    - b. Choose the Physician Type
    - c. Click Save
- 13. Adjust the number of units, if applicable
- 14. If multiple procedures are displayed, uncheck those that are not applicable
- 15. Click Select

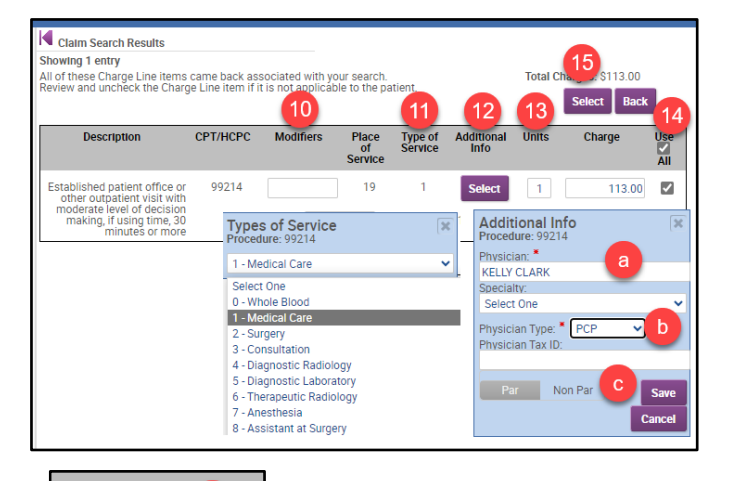

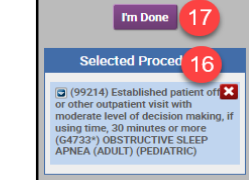

The procedure will be added to the Selected Procedures List:

- 16. Click the X to remove procedures entered in error
- 17. Click I'm Done after all procedures have been selected

Pro

Phy

Spe Ph

Mo

Тур

Pla

Phy

#### **Generic Procedures**

Generic Procedures is used to add a procedure not found in the charge master (CDM) or historical claims search. The price must be known, and approval must be received from the Practice Manager and CBO, before utilizing this code search function.

7. Select the Physician

8. Select the Physician Type

9. Select Place of Service

**Professional Details:** 

10. Click Add

**Generic Procedures:** 

- 1. Enter the CPT Code
- 2. Select the Benefit Category
- 3. Enter the Procedure Name
- 4. Enter the Procedure Price
- 5. Procedure Type: click Professional
- 6. Click Add

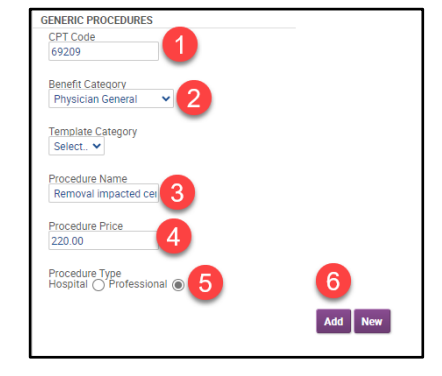

| rofessional Details |               |        |        |
|---------------------|---------------|--------|--------|
| hysician *          | 7 KELLY CLARK | Par No | on Par |
| pecialty            | Select One    |        | ~      |
| hysician Type *     | 8 РСР 🗸       |        |        |
| lodifiers           |               |        |        |
| ype Of Service      | Select One    |        | ~      |
| lace of Service *   | 9 11 - Office |        | ~      |
| hysician Tax ID     |               |        |        |
| Add 10              |               |        |        |

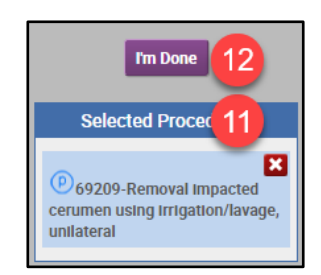

The procedure will be added to the Selected Procedures List:

- 11. Click the X to remove procedures entered in error
- 12. Click I'm Done after all procedures have been selected

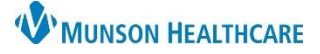

#### Experian eCare NEXT EDUCATION

#### Series/Therapy Visit

Series/Therapy Visit is used for multiple/recurring visits.

Select the procedure:

- 1. Search for the Procedure
- 2. Select the appropriate procedure from the list
- 3. The procedure will move below to Selected Items
- 4. Click Schedule

| SERIES/T  | HERAPY VISIT |                            |                      |               |          |
|-----------|--------------|----------------------------|----------------------|---------------|----------|
| Search: 9 | 9214         | Search Ty                  | De: BOTH 🗸           |               | Schedule |
| Туре      | Code         | Description                |                      | ChargeMaster  | Rev Code |
|           | 99214        | Office Visit Level 4 Est   | 99214                | 7544803       | 1001     |
|           | 99214 2      | Office Visit Level 4 Est 9 | 99214 POS            | 7563033       | 1001     |
|           | 99214        | VIDEO OV Level 4 Est 9     | 9214                 | 7650728       | 1001     |
| Selecte   | d Items      |                            |                      |               |          |
| Remove    | Туре         | Code                       | Description          |               |          |
| ×         |              | 3 <sub>99214</sub>         | Office Visit Level 4 | Est 99214 POS |          |
|           |              |                            |                      |               | Schedule |

Series Visits for Scheduling:

- 5. Select the visit dates on the calendar, then click Save and Close
- 6. Click Done

| SERIES/ | THERAPY VISIT         |         |     |       |      |       |       |    |    |    |       |       |     |           |
|---------|-----------------------|---------|-----|-------|------|-------|-------|----|----|----|-------|-------|-----|-----------|
| Series  | Visits for Scheduling |         |     |       | (    | 5     |       |    |    |    |       |       |     | 6 Done    |
| Code    | Description           | CDM     | Sch | edule |      |       |       |    |    |    | Price |       | Qty | Modifiers |
|         |                       |         | <<  | < 1   | Febr | uary  | 2024  | •  |    |    |       |       |     |           |
| 99214   | Office Visit Level 4  | 7563033 | Su  | Мо    | Tu   | We    | Th    | Fr | Sa | Ď. | 1     | 87.00 | 1   |           |
|         | 23077214103           |         | 28  | 29    |      |       | 1     | 2  | 3  |    |       |       |     |           |
|         |                       |         | - 4 | 5     | 6    | 7     | 8     | 9  | 10 |    |       |       |     | Dono      |
|         |                       |         | 11  | 12    | 13   |       | 15    | 18 | 17 |    |       |       |     | Done      |
|         |                       |         | 18  | 19    | 20   |       | 22    | 23 | 24 |    |       |       |     |           |
|         |                       |         | 25  | 28    | 27   |       | 29    |    |    |    |       |       |     |           |
|         |                       |         |     |       | Save | and ( | Close |    |    |    |       |       |     |           |

Professional Details:

- 7. Check Apply Details to all Professional Procedures (or uncheck to enter details separately)
- 8. Select the Physician
- 9. Select the Physician Type
- 10. Select the Place of Service
- 11. Click Add

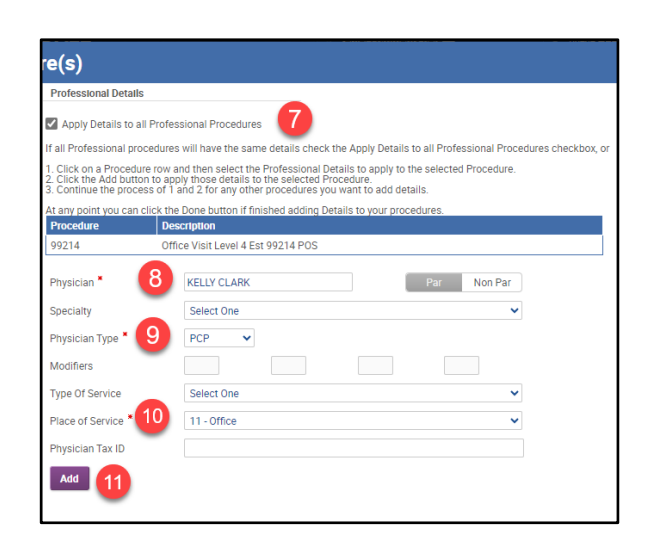

The procedure will be added to the Selected Procedures List:

- 11. Click the X to remove procedures entered in error
- 12. Click I'm Done after all procedures have been selected

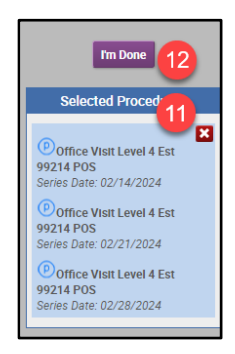

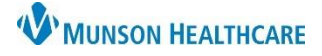

#### Experian eCare NEXT EDUCATION

#### **Patient Estimate Result**

- 1. Estimated Patient Responsibility (EPR) is the Green Dollar Amount at the top of the estimate
- 2. Data Type indicates the date the last 837 Claims File was uploaded to Experian
- 3. Overview of the patient and insurance information used to value the estimate
- 4. Account notes can be entered, and are for internal use only they do NOT print on the estimate
- 5. Printed notes will print on the estimate given to the patient
- 6. Click Update Notes to save account and printed notes
- 7. Change Diagnosis Code must be selected for Self-Pay patients
- 8. Change Procedure Code can be used to update procedure codes, but the estimate must be recalculated

| $\checkmark$ | Step 1: | Pick Procedures                                                                                                    | Resubmit                                                                            | LAUNCH                                                                                                    | 2                                 | Data Type - Last Load Date     |
|--------------|---------|----------------------------------------------------------------------------------------------------|-------------------------------------------------------------------------------------|----------------------------------------------------------------------------------------------------|-----------------------------------|--------------------------------|
| $\checkmark$ | Step 2: | Estimate Results                                                                                                    | \$60.00 1                                                                           |                                                                                                    |                                   |                                |
|              |         | Patient                                                                                                    |                                                                                     |                                                                                                    |                                   |                                |
|              |         | Patient Name<br>Insurance<br>Account Number<br>Status<br>Subscriber Number<br>Processed On<br>Eligibility Transaction | Blue Cross OOS - 12696714<br>Verified<br>02/14/2024 7:36:00 PM<br>20240214-52950619 | 3<br>Character                                                                                                    | s remaining: 2000                 |                                |
|              |         | account notes                                                                                                    | 4                                                                                   | printed                                                                                                    | d notes 5                         |                                |
|              |         | Update Notes<br>Diagnosis C<br>Diagnosis Code Descrip<br>Change Diagnosis Co                                          | tion<br>de                                                                          |                                                                                                    |                                   |                                |
|              |         | Primary Procedure<br>Code<br>Procedure Code<br>Description<br>Change Procedure Co                                     | 99214<br>Office Visit Level 4 Est 992<br>individual visits starting 02<br>de        | 14 POS<br>>span title=Visit [<br>/14/2024 to 02/28/2024 <th>Dates: 02/14/2024, 02/21/2<br/>an&gt;</th> <th>024, 02/28/2024'&gt;Consists of 3</th> | Dates: 02/14/2024, 02/21/2<br>an> | 024, 02/28/2024'>Consists of 3 |
|              |         | Services for Co-Health<br>Ongoing Services<br>Client TaxID :                                                          | Care Provider                                                                       |                                                                                                    |                                   |                                |

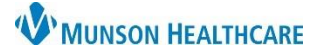

Experian eCare NEXT EDUCATION

Services and Benefits:

- 9. The Svc Charge is the full price of the procedure in the Charge Description Master (CDM)
- 10. The Adj Charge is the insurance contracted rate
  - a. Click the orange i icon to view additional details
- 11. Quantity may be adjusted as needed
- 12. Total is the Adj Charge multiplied by the Quantity
- 13. Fields containing NA, a ?, or are blank indicate that the eligibility response did not contain information for that benefit category
- 14. Fields with a bold black box around them indicate that those benefits are being applied to the estimate; gray boxes are not used to calculate the estimate
- 15. Click the Recalculate button if changes have been made to the estimate information
- 16. Click the information icon to display the Estimate Explanation
- 17. Click Print Estimate to generate a PDF of the estimate

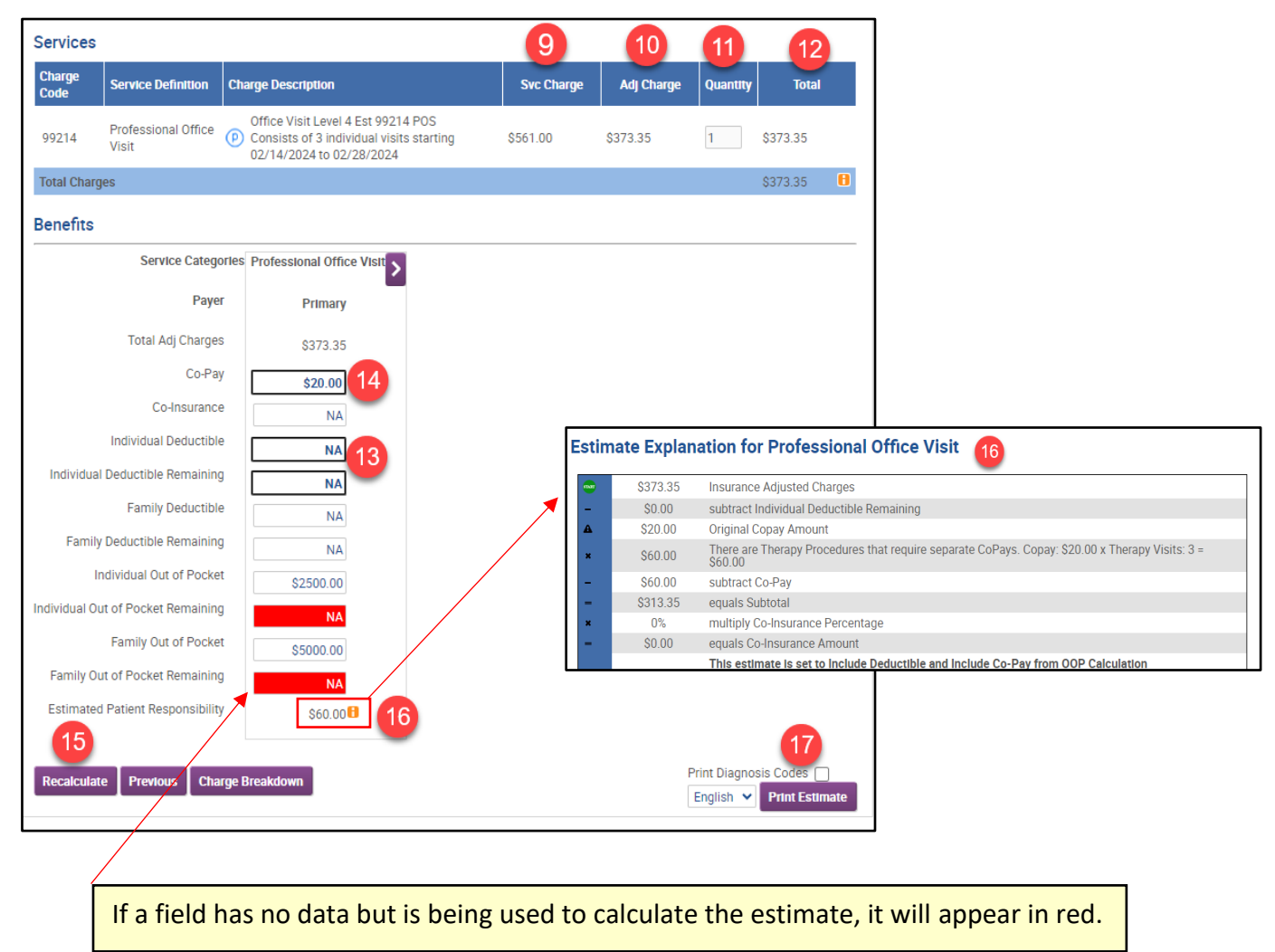

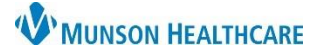

Experian eCare NEXT EDUCATION

Representative Script includes a reminder that the patient is being provided with an estimate NOT a guarantee of final billed charges:

- 18. Read the Script to the patient
- 19. Click Yes, I read the script to the patient
- 20. The reference number is located at the bottom of every estimate
  - a. The Reference # helps identify estimates and locate them in the eCare NEXT Shade Menu for 60 days from the encounter date of service. Historical estimates can also be found in Revenue Cycle at the encounter level.

| Representative Script 18                                                                                                    | Script Language English 👻            |
|----------------------------------------------------------------------------------------------------|--------------------------------------|
| - We are providing you this estimate to financially prepare you for your medical service.                                                                                                    |                                      |
| - This estimate is not a guarantee of final billed charges or what your final out of pocket expense may be.                                                                                                    |                                      |
| – Your insurance benefit information (if patient is insured) is based on information provided by your insurance comp<br>estimate. Insurance benefits and eligibility are subject to change and are not a guarantee of what your insurance will | any as of the date of this<br>  pay. |
| Yes, I read this script to the patient 19                                                                                                    |                                      |
| eference #: L7NQ9M5Z<br>timate run by Judy Malak<br>is estimate completed in 5.970 seconds                                                                                                    |                                      |

Printed Estimate - Page 1 (of 2) for Insured Patient

| Estimate ID: 8N76D1R0<br>Prepared for: |                              |                                                             | te ID: 8N76D1R0 Account Number:<br>Med Rec No:<br>Patient Type: Professional Office Visit<br>Date of Service: 2/14/2024<br>Payer Name: Blue Cross OOS<br>Facility TAX ID: 381362830 |                          |                      | WUNSON HEALTHCARE     |                          |                    |  |  |
|----------------------------------------|------------------------------|-------------------------------------------------------------|----------------------------------------------------------------------------------------------------|--------------------------|----------------------|-----------------------|--------------------------|--------------------|--|--|
| Anticipated Se                         | rvices                       |                                                             |                                                                                                    |                          |                      |                       |                          |                    |  |  |
|                                        |                              | Profession                                                  | al Procedures                                                                                                    |                          |                      |                       |                          |                    |  |  |
| Benefit Category                       | Units # of<br>Visits Se      | ervices                                                     |                                                                                                    |                          | T<br>Char            | otal<br>ges           | Negotiated<br>Payer Rate | Line Item<br>Total |  |  |
| Professional Office<br>/isit           | 99<br>1 1 Co<br>02           | 9214 - Office Visit L<br>onsists of 3 individu<br>2/28/2024 | evel 4 Est 99214 PC<br>al visits starting 02/                                                                                                    | DS<br>14/2024 to         | \$56                 | 1.00                  | \$373.35                 | \$373.35           |  |  |
|                                        |                              |                                                             |                                                                                                    |                          |                      | Estimated             | Payer Reimburser         | nent \$373.35      |  |  |
| Estimated Pati                         | ent Responsibility           | y                                                           |                                                                                                    |                          |                      |                       |                          |                    |  |  |
| сов                                    | Benefit Category             | Negotiated<br>Rate                                          | Deductible<br>Remaining                                                                                                    | Co-Pay                   | Co-Insurance         | Out of Po<br>Remainin | cket Estima<br>g Respo   | ted Patient        |  |  |
| Primary                                | Professional Office<br>Visit | \$373.35                                                    | NA                                                                                                    | \$20.00                  | \$0.00 (NA%)         | NA                    | \$60.00                  | 1                  |  |  |
|                                        |                              |                                                             |                                                                                                    |                          |                      |                       | Total \$60.00            | )                  |  |  |
| Based on the ser                       | vices estimated and          | l your insurance                                            | s benefits, it is es                                                                                                    | timated that you will ow | ≥ \$60.00 for your s | ervices.              |                          |                    |  |  |

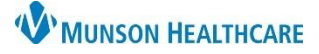

#### Experian eCare NEXT EDUCATION

Printed Estimate - Page 2 (of 2) for Insured Patient

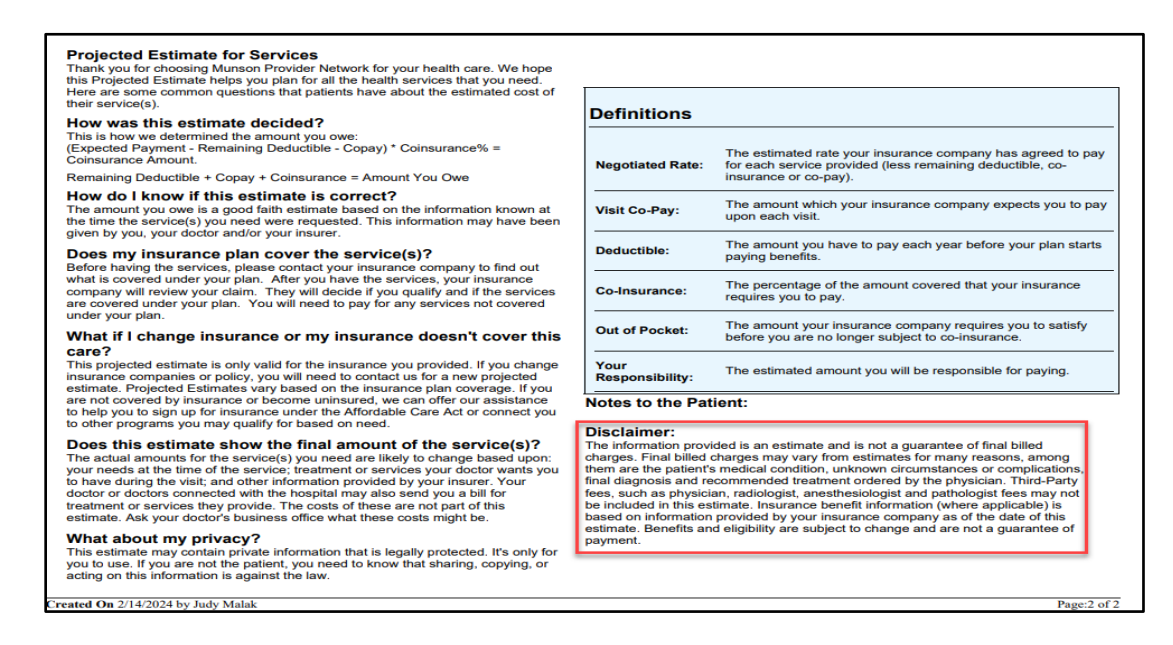

Printed Estimate PDF - Page 1 (of 4) for Self-Pay Patient

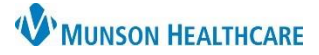

#### Experian eCare NEXT EDUCATION

Printed Estimate PDF - Page 2 (of 4) for Self-Pay Patient

| trouidor Namo                                                                                                    | NDI                                                                                                    | Tax ID                                                                                                    | CRT/HCRCR                                                                                                    | CRT/UCRCS Description                                                                                                    | Line Item                                                                                                    | Sub Tat        |
|----------------------------------------------------------------------------------------------------|----------------------------------------------------------------------------------------------------|----------------------------------------------------------------------------------------------------|----------------------------------------------------------------------------------------------------|----------------------------------------------------------------------------------------------------|----------------------------------------------------------------------------------------------------|----------------|
| rovider Name                                                                                                    | NPI                                                                                                    | Tax ID                                                                                                    | CPT/HCPCS                                                                                                    | CP I/HCPCS Description                                                                                                    | Total                                                                                                    | Sub Tota       |
| DRIAN SMITH                                                                                                    | 1538375076                                                                                                    |                                                                                                    | 99214                                                                                                    | Office Visit Level 4 Est 99214                                                                                                    | \$95.20                                                                                                    | \$95.2         |
|                                                                                                    |                                                                                                    |                                                                                                    |                                                                                                    |                                                                                                    |                                                                                                    | Total : \$95.2 |
|                                                                                                    |                                                                                                    |                                                                                                    |                                                                                                    |                                                                                                    |                                                                                                    |                |
|                                                                                                    |                                                                                                    |                                                                                                    |                                                                                                    |                                                                                                    |                                                                                                    |                |
| otes to the Patier                                                                                                    | nt:                                                                                                    |                                                                                                    |                                                                                                    |                                                                                                    |                                                                                                    |                |
|                                                                                                    |                                                                                                    |                                                                                                    |                                                                                                    |                                                                                                    |                                                                                                    |                |
| If noted above t                                                                                                    | his list contains                                                                                                    | itoms or so                                                                                                    | rvices that are                                                                                                    | anticipated to require separate scheduli                                                                                                    | ng and are                                                                                                    |                |
| expected to occ                                                                                                    | ur before or follo                                                                                                    | wing the ex                                                                                                    | nected period                                                                                                    | of care for the primary item or service.                                                                                                    | Separate good                                                                                                    |                |
| faith estimates                                                                                                    | vill be issued to                                                                                                    | an individua                                                                                                    | l upon schedu                                                                                                    | ling or upon request of items or services                                                                                                    | s included in the                                                                                                    |                |
| above list. Infor                                                                                                    | mation such as d                                                                                                    | liagnosis co                                                                                                    | des, service co                                                                                                    | des, expected charges, and provider or                                                                                                    | facility                                                                                                    |                |
| identifiers may                                                                                                    | not be included f                                                                                                    | or items or s                                                                                                    | services includ                                                                                                    | ed in this list because that information v                                                                                                    | vill be provided                                                                                                    |                |
| in a separate go                                                                                                    | od faith estimate                                                                                                    | upon sche                                                                                                    | duling of such                                                                                                    | items or services upon request. Please                                                                                                    | contact 1-231-                                                                                                    |                |
| 935-6159 for add                                                                                                    | litional informati                                                                                                    | on.                                                                                                    |                                                                                                    |                                                                                                    |                                                                                                    |                |
| Ongoing Service                                                                                                    | es: For healthcar                                                                                                    | e items/serv                                                                                                    |                                                                                                    |                                                                                                    |                                                                                                    |                |
|                                                                                                    |                                                                                                    |                                                                                                    | /ices listed in t                                                                                                    | he 'Ongoing Services' section above, se                                                                                                    | parate good faith                                                                                                    |                |
| estimates will be                                                                                                    | e issued upon so                                                                                                    | heduling or                                                                                                    | request. Speci                                                                                                    | he 'Ongoing Services' section above, se<br>fic information such as the names and i                                                                                                    | parate good faith<br>dentifiers for the                                                                                                    |                |
| estimates will be<br>providers or fac                                                                                                    | e issued upon so<br>ilities that may fu                                                                                                    | heduling or<br>urnish the se                                                                                                    | request. Speci<br>ervices, diagno                                                                                                    | he 'Ongoing Services' section above, se<br>fic information such as the names and i<br>sis codes (if required for the calculation                                                                                                    | parate good faith<br>dentifiers for the<br>of the GFE),                                                                                                    |                |
| estimates will be<br>providers or fac<br>service codes, a                                                                                                    | e issued upon so<br>ilities that may fu<br>and expected cha                                                                                                    | heduling or<br>urnish the so<br>urges will be                                                                                                    | request. Speci<br>ervices, diagno<br>provided in se                                                                                                    | he 'Ongoing Services' section above, se<br>fic information such as the names and i<br>sis codes (if required for the calculation<br>parate good faith estimates once these                                                                                                    | parate good faith<br>dentifiers for the<br>of the GFE),<br>items or services                                                                                               |                |
| estimates will be<br>providers or fac<br>service codes, a<br>are scheduled (e                                                                                                    | e issued upon so<br>ilities that may fu<br>ind expected cha<br>or upon request)                                                                                                    | heduling or<br>urnish the so<br>urges will be                                                                                                    | request. Speci<br>ervices, diagno<br>provided in se                                                                                                    | he 'Ongoing Services' section above, se<br>fic information such as the names and i<br>sis codes (if required for the calculation<br>parate good faith estimates once these                                                                                                    | parate good faith<br>dentifiers for the<br>of the GFE),<br>items or services                                                                                               |                |
| estimates will be<br>providers or fac<br>service codes, a<br>are scheduled (<br>Required Disclaim                                                                                                    | e issued upon so<br>ilities that may fu<br>and expected cha<br>or upon request)<br>ers:                                                                                                    | heduling or<br>urnish the so<br>urges will be                                                                                                    | request. Speci<br>ervices, diagno<br>provided in se                                                                                                    | he 'Ongoing Services' section above, se<br>fiic information such as the names and i<br>sis codes (if required for the calculation<br>parate good faith estimates once these                                                                                                    | parate good faith<br>dentifiers for the<br>of the GFE),<br>items or services                                                                                               |                |
| estimates will be<br>providers or fac<br>service codes, a<br>are scheduled (<br>Required Disclaim<br>This Good Faith                                                                                                    | e issued upon so<br>ilities that may fu<br>and expected cha<br>or upon request)<br>ers:<br>Estimate shows                                                                                                    | heduling or<br>urnish the se<br>urges will be<br>the estimat                                                                                                    | request. Speci<br>ervices, diagno<br>provided in se                                                                                                    | he 'Ongoing Services' section above, se<br>fic information such as the names and i<br>sis codes (if required for the calculation<br>parate good faith estimates once these<br>ns and services that are reasonably exp                                                                                                    | parate good faith<br>dentifiers for the<br>of the GFE),<br>items or services<br>ected for your                                                                             |                |
| estimates will be<br>providers or fac<br>service codes, a<br>are scheduled (of<br>Required Disclaim<br>This Good Faith<br>health care need                                                                                                    | e issued upon so<br>ilities that may fu<br>and expected cha<br>or upon request).<br>ers:<br>Estimate shows<br>ds for an item or                                                                                                    | the duling or<br>urnish the se<br>urges will be<br>the estimat<br>service. The                                                                                                    | vices listed in t<br>request. Speci<br>ervices, diagno<br>provided in se<br>ed costs of iter<br>e estimate is ba                                                                        | he 'Ongoing Services' section above, se<br>fic information such as the names and i<br>sis codes (if required for the calculation<br>parate good faith estimates once these<br>ms and services that are reasonably exp<br>sed on information known at the time th                                                                                                    | parate good faith<br>dentifiers for the<br>of the GFE),<br>items or services<br>ected for your<br>e estimate was                                                           |                |
| estimates will b<br>providers or fac<br>service codes, a<br>are scheduled (<br>Required Disclaim<br>This Good Faith<br>health care need<br>created and is s                                                                                                    | <ul> <li>a issued upon sc<br/>ilities that may fund<br/>expected chaper<br/>or upon request)</li> <li>ers:</li> <li>Estimate shows<br/>to for an item or<br/>ubject to change</li> </ul>                                                                                                    | heduling or<br>urnish the so<br>rges will be<br>the estimat<br>service. The                                                                                                    | vices listed in to<br>request. Speci<br>ervices, diagno<br>provided in se<br>ed costs of iter<br>e estimate is ba                                                                       | he 'Ongoing Services' section above, se<br>fic information such as the names and i<br>sis codes (if required for the calculation<br>parate good faith estimates once these<br>ms and services that are reasonably exp<br>sed on information known at the time th                                                                                                    | parate good faith<br>dentifiers for the<br>of the GFE),<br>items or services<br>ected for your<br>e estimate was                                                           |                |
| estimates will by<br>providers or fac<br>service codes, a<br>are scheduled (r<br>Required Disclaim<br>This Good Faith<br>health care need<br>created and is s<br>The Good Faith                                                                                                    | a issued upon so<br>illities that may fit<br>ind expected cha<br>or upon request).<br>ers:<br>Estimate shows<br>is for an item or<br>ubject to change<br>Estimate does n                                                                                                    | heduling or<br>urnish the surges will be<br>the estimat<br>service. The<br>b.<br>ot include a                                                                                                    | request. Speci<br>ervices, diagno<br>provided in se<br>ed costs of iter<br>estimate is ba                                                                                               | he 'Ongoing Services' section above, se<br>fic information such as the names and i<br>sis codes (if required for the calculation<br>parate good faith estimates once these<br>ms and services that are reasonably exp<br>sed on information known at the time th<br>unexpected costs that may arise during                                                                                                    | parate good faith<br>dentifiers for the<br>of the GFE),<br>items or services<br>ected for your<br>e estimate was<br>treatment. You                                         |                |
| estimates will b<br>providers or fac<br>service codes, a<br>are scheduled (r<br>Required Disclaim<br>This Good Faith<br>health care need<br>created and is s<br>The Good Faith<br>could be charge                                                                                   | a issued upon so<br>lilities that may fi<br>und expected cha<br>or upon request).<br>ers:<br>Estimate shows<br>is for an item or<br>ubject to change<br>Estimate does n<br>d more if compli                                                                                                    | the estimat<br>service. The<br>cations or s                                                                                                    | request. Speci<br>ervices, diagno<br>provided in se<br>ed costs of iter<br>e estimate is ba<br>ny unknown or<br>pecial circums                                                          | he 'Ongoing Services' section above, se<br>fic information such as the names and i<br>sis codes (if required for the calculation<br>parate good faith estimates once these<br>ms and services that are reasonably exp<br>sed on information known at the time th<br>unexpected costs that may arise during<br>tances occur. If this happens, and your                                                                                                    | parate good faith<br>dentifiers for the<br>of the GFE),<br>items or services<br>ected for your<br>e estimate was<br>t treatment. You<br>bill is \$400 or                   |                |
| estimates will by<br>providers or fac<br>service codes, a<br>are scheduled (r<br>Required Disclaim<br>This Good Faith<br>health care need<br>created and is s<br>The Good Faith<br>could be charge<br>more for any pri<br>dispute (appeal)                                          | <ul> <li>issued upon sc</li> <li>issued upon sc</li> <li>ilities that may find expected chapter upon request)</li> <li>ers:</li> <li>Estimate shows</li> <li>Is for an item or ubject to change</li> <li>Estimate does n</li> <li>d more if complivider of facility</li> <li>the bill.</li> </ul>                                  | the estimat<br>the estimat<br>service. The<br>ot include ai<br>cations or s<br>than your G                                                                                                    | request. Speci<br>ervices, diagno<br>provided in se<br>ed costs of iter<br>e estimate is ba<br>ny unknown or<br>pecial circums<br>ood Faith Estin                                       | he 'Ongoing Services' section above, se<br>fic information such as the names and i<br>sis codes (if required for the calculation<br>parate good faith estimates once these<br>ms and services that are reasonably exp<br>sed on information known at the time th<br>unexpected costs that may arise during<br>tances occur. If this happens, and your<br>nate for that provider or facility, federal I                                                                                          | parate good faith<br>dentifiers for the<br>of the GFE),<br>items or services<br>ected for your<br>e estimate was<br>treatment. You<br>bill is \$400 or<br>aw allows you to |                |
| estimates will by<br>providers or fac<br>service codes, a<br>are scheduled (<br>Required Disclaim<br>This Good Faith<br>health care neee<br>created and is s<br>The Good Faith<br>could be charge<br>more for any pr<br>dispute (appeal)<br>If you are billed                       | <ul> <li>issued upon sc</li> <li>ilities that may fit<br/>and expected char<br/>or upon request)</li> <li>ers:</li> <li>Estimate shows</li> <li>s for an item or<br/>ubject to change</li> <li>Estimate does n</li> <li>d more if complipiy</li> <li>voider or facility:</li> <li>the bill.</li> <li>for more than this</li> </ul> | heduling or<br>Irnish the surges will be<br>the estimat<br>service. The<br>to include a<br>cations or s<br>than your G                                                                                 | request. Speci<br>ervices, diagno<br>provided in se<br>ed costs of iter<br>e estimate is ba<br>ny unknown or<br>pecial circums<br>ood Faith Estir<br>th Estimate, you                   | he 'Ongoing Services' section above, se<br>fic information such as the names and i<br>sis codes (if required for the calculation<br>parate good faith estimates once these<br>ms and services that are reasonably exp<br>sed on information known at the time th<br>unexpected costs that may arise during<br>tances occur. If this happens, and your<br>nate for that provider or facility, federal i<br>u may have the right to dispute the bill.                                             | parate good faith<br>dentifiers for the<br>of the GFE),<br>items or services<br>ected for your<br>e estimate was<br>treatment. You<br>bill is \$400 or<br>aw allows you to |                |
| estimates will by<br>providers or fac<br>service codes, a<br>are scheduled (r<br>Required Disclaim<br>This Good Faith<br>health care nees<br>created and is s<br>The Good Faith<br>could be charge<br>more for any pre-<br>dispute (appeal)<br>If you are billed<br>You may contact | issued upon sc illities that may fit ind expected char or upon request) ers:<br>Estimate shows its for an item or ubject to change Estimate does n d more if complity volder or facility the bill.<br>for more than that the health care                                                                                           | heduling or<br>urnish the sur-<br>urges will be<br>the estimat<br>service. The<br>time of the service of the<br>time of the service of the<br>than your G<br>time of the service of the<br>provider or | request. Speci<br>revices, diagno<br>provided in se<br>ed costs of iter<br>estimate is ba<br>ny unknown or<br>pecial circums<br>ood Faith Estim<br>th Estimate, yo<br>facility listed t | he 'Ongoing Services' section above, se<br>fic information such as the names and i<br>sis codes (if required for the calculation<br>parate good faith estimates once these<br>ms and services that are reasonably exp<br>sed on information known at the time th<br>unexpected costs that may arise during<br>tances occur. If this happens, and your<br>nate for that provider or facility, federal I<br>u may have the right to dispute the bill.<br>o let them know the billed charges are h | parate good faith<br>dentifiers for the<br>of the GFE),<br>items or services<br>ected for your<br>e estimate was<br>treatment. You<br>bill is \$400 or<br>aw allows you to |                |

Printed Estimate PDF - Page 3 (of 4) for Self-Pay Patient

| bi                                                 | I, or ask if there is financial assistance available.                                                                                                    |  |
|----------------------------------------------------|----------------------------------------------------------------------------------------------------|--|
| Yo<br>yo<br>(al                                    | ou may also start a dispute resolution process with the U.S. Department of Health and Human Services (HHS). If<br>u choose to use the dispute resolution process, you must start the dispute process within 120 calendar days<br>sout 4 months) of the date on the original bill.                                                                                                    |  |
| lf<br>th<br>ef<br>di<br>ac                         | you dispute your bill, the provider or facility cannot move the bill for the disputed item or service into collection or<br>reaten to do so, or if the bill has already moved into collection, the provider or facility has to cease collection<br>forts. The provider or facility must also suspend the accrual of any late fees on unpaid bill amounts until after the<br>spute resolution process has concluded. The provider or facility cannot take or threaten to take any retributive<br>tion against you for disputing your bill.                                                                                                    |  |
| Th<br>ag<br>di                                     | ere is a \$25 fee to use the dispute process. If the Selected Dispute Resolution (SDR) entity reviewing your dispute<br>rees with you, you will have to pay the price on this Good Faith Estimate, reduced by the \$25 fee. If the SDR entity<br>signees with you and agrees with the health care provider or facility, you will have to pay the higher amount.                                                                                                    |  |
| Тс<br>30                                           | learn more and get a form to start the process, go to <u>www.cms.gov/nosurprises/consumers</u> , or call 1-800-985-<br>59.                                                                                                    |  |
| Fc<br>W                                            | r questions or more information about your right to a Good Faith Estimate or the dispute process, visit<br>ww.cms.gov/nosurprises/consumers, email FederalPPDRQuestions@cms.hhs.gov, or call 1-800-885-3059.                                                                                                    |  |
| Ke<br>hi                                           | eep a copy of this Good Faith Estimate in a safe place or take pictures of it. You may need it if you are billed a<br>gher amount.                                                                                                    |  |
| PF<br>do<br>or<br>pr<br>se<br>su<br>wi<br>in<br>yo | RIVACY ACT STATEMENT: CMS is authorized to collect the information on this form and any supporting<br>cumentation under section 2799B-7 of the Public Health Service Act, as added by section 112 of the No Surprises<br>t, title I of Division BB of the Consolidated Appropriations Act, 2021 (Pub. L. 116-260). We need information<br>the form to process your request to initiate a payment dispute, verify the eligibility of your dispute for the PPDR<br>ocess, and to determine whether any conflict of interest exists with the independent dispute resolution entity<br>lected to decide your dispute. The information may also be used to: (1) support a decision on your dispute; (2)<br>poprt the ongoing operation and oversight of the PPDR program; (3) evaluate selected IDR entity's compliance<br>th program rules. Providing the requested<br>formation is voluntary. But failing to provide it may delay or prevent processing of your dispute, or it could cause<br>ur dispute to be decided in favor of the provider or facility. |  |
| Ti<br>fr                                           | ne good faith estimate is not a contract and does not require you to obtain the items or services<br>om any of the providers or facilities identified in this good faith estimate.                                                                                                    |  |
| Th                                                 | e Initiation of the patient-provider dispute resolution process will not adversely affect the quality of health care                                                                                                    |  |

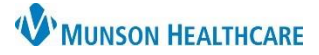

Experian eCare NEXT EDUCATION

Printed Estimate PDF - Page 4 (of 4) for Self-Pay Patient

| Projected Good Faith Estimate Thank you for choosing Murson Provider Network for your health care. We hope this Projected Estimate helps you plan for all the health services that you need. Here are some common questions that patients have about the setimated cost of their service(s) you need were requested. This information may have been given by to, your doctor and/or your insure. Destination of the service(s) you need are likely to change based point your needs at the lime of the service(s) reatment or services your doctor wants you to have the about nonuring for the service(s) you need are likely to change based point your needs at the lime of the service; treatment or services your doctor wants you to have the string that of other string). The about amounts for the service(s) your needs at the lime of the service; treatment or services your doctor wants you to have the string that of other string or your provide the service of the service string to provide the service of the service string to provide the service of the service string to provide the service of the service string to provide the service of the service string to provide the service of the service string to provide the service of the service string to provide the service of the service string to provide the service of the service string to provide the service of the service string to provide the service string to provide the se                        |                                                                                                    |                                                                                                    |
|----------------------------------------------------------------------------------------------------|----------------------------------------------------------------------------------------------------|----------------------------------------------------------------------------------------------------|
| How do I know if this estimate is corract? The amount you we is a good fails estimate based on the information known at the time the service(s) you need were requested. This information may have been given by you, your doctor and/or your insurer. Destination of the service(s) you need are likely to change based upon; your needs at the time of the service; treatment or services your doctor wants you to have doring the visit, and other information provided by your insurer. Wat doot my private. This estimate may contain private information that is legally protected. It's only for you to use. If you are not the patient, you need to know that sharing, copying, or acting on this information provided is an estimate may contain private information that is legally protected. It's only for you to use. If you are not the patient, you need to know that sharing, copying, or acting on this information provided is an estimate as in a submitted is a good to be available of the service is a good failed in a submitted in the information that is legally protected. It's only for you to use. If you are not the patient, you need to know that sharing, copying, or acting on this information provided is an estimate and is not a guarantee of final billed charges. Final billed charges may vary from the estimates for many reasons, among them are the patient's medical condition, unknown circumstances or complications, final diagnosis and recommended treatment ordered by the physician.                                                                                                    | Projected Good Faith Estin<br>Thank you for choosing Munson Pro<br>some common questions that patie          | nate<br>ov/der Network for your health care. We hope this Projected Estimate helps you plan for all the health services that you need. Here are<br>nis have about the estimated cost of their service(s).                                          |
| Describe astimate show the final amount of the service(s)?<br>The adual amounts for the service(s) you need are likely to change based upon: your needs at the time of the service; treatment or services your doctor wants you to have<br>during the visit, and other information provided by your induce:<br><b>What about my privace?</b><br>This estimate mays contain private information that is legally protected. Its only for you to use. If you are not the patient, you need to know that sharing, copying, or acting<br>on this information is against the iaw.<br><b>Potential of the service of the patient of the service of the patient of the patient of the service of the patient of the service of the service of the patient of the service of the patient of the service of the service of the patient of the service of the patient of the service of the patient of the service of the patient of the service of the patient of the service of the patient of the service of the patient of the patient of the service of the patient of the service of the patient of the patient of the patient of the service of the patient of the patient of the service of the patient of the s</b> | How do I know if this estim<br>The amount you owe is a good faith<br>you, your doctor and/or your insure     | iate is correct?<br>estimate based on the information known at the time the service(s) you need were requested. This information may have been given by<br>r.                                                                                      |
| What about my privacy?<br>This estimate may contain private information that is legally protected. It's only for you to use. If you are not the patient, you need to know that sharing, copying, or acting<br>to the information provided is an estimate and is not a guarantee of final billed charges. Final billed charges may vary from the estimates for many reasons, among them are<br>the information provided is an estimate and is not a guarantee of final billed charges. Final billed charges may vary from the estimates for many reasons, among them are<br>the patient's medical condition, unknown circumstances or complications, final diagnosis and recommended treatment ordered by the physician.                                                                                                    | Does this estimate show the<br>The actual amounts for the service(<br>during the visit; and other informatic | ie final amount of the service(s)? s) you need are likely to change based upon: your needs at the time of the service; treatment or services your doctor wants you to have no provided by your insure.                                             |
| Notice:<br>The information provided is an estimate and is not a guarantee of final billed charges. Final billed charges may vary from the estimates for many reasons, among them are<br>the patient's medical condition, unknown circumstances or complications, final diagnosis and recommended treatment ordered by the physician.                                                                                                    | What about my privacy?<br>This estimate may contain private in<br>on this information is against the law     | Iformation that is legally protected. It's only for you to use. If you are not the patient, you need to know that sharing, copying, or acting w.                                                                                                   |
|                                                                                                    | Notice:<br>The information provided is an estin<br>the patient's medical condition, unk                      | nate and is not a guarantee of final billed charges. Final billed charges may vary from the estimates for many reasons, among them are<br>nown circumstances or complications, final diagnosis and recommended treatment ordered by the physician. |
|                                                                                                    |                                                                                                    |                                                                                                    |
|                                                                                                    |                                                                                                    |                                                                                                    |
|                                                                                                    |                                                                                                    |                                                                                                    |
|                                                                                                    |                                                                                                    |                                                                                                    |
|                                                                                                    |                                                                                                    |                                                                                                    |
|                                                                                                    |                                                                                                    |                                                                                                    |
|                                                                                                    |                                                                                                    |                                                                                                    |
|                                                                                                    |                                                                                                    |                                                                                                    |
|                                                                                                    |                                                                                                    |                                                                                                    |